## Créer et insérer un compteur Free

Pour celles ou ceux qui ont un compte chez Free.

Sur votre site sélectionnez l'emplacement où viendra se placer le compteur. Munissez-vous de votre identifiant et de votre mot de passe. Allez chez : <u>http://www.freecompteur.com/</u>

- 1. Choisir son thème graphique :
  - Sur la première page cliquer sur 355 thèmes graphiques.

| F       R       E       C       O       M       P       T       E       U       R       .       C       O       M         Gratuit       U       R       .       C       O       M       O       O |
|----------------------------------------------------------------------------------------------------|
| FreeCompteur                                                                                                    |
| FreeCompteur.com ,<br>met à votre disposition GRATUITEMENT une interface<br>de gestion complète pour votre compteur de visites,<br>avec une sélection de <b>355 thèmes graphiques</b> disponibles .                                                                                                    |
| Afficher en temps réel le nombre d'internaute connecté<br>sur votre site internet grâce à notre gamme                                                                                                    |
| • Choisir la couleur d'arrière plan de votre site pour faire des simulations.                                                                                                    |
| Compteur : AR       Compteur : AS       Compteur : AT                                                                                                    |
| Cette palette de couleur va vous permettre de visionner votre futur compteur<br>dans l'environnement de votre site en modifiant la couleur de fond de notre galerie.<br>>> Sélectionnez et Cliquez sur la couleur de fond de votre site <<                                                                                                    |

• Choisir son compteur dans la liste et bien noter le code digit.

## Galerie Digits 355 Compteurs Graphiques Disponibles . [1] 2 3 4 5 6 7 8 0 10 11 12 13 14 15 16 17 Suivante Galerie page : 1 / 17 0 1 2 0 1 2 0 1 2

2. Créer son compteur :

Compteur : A

• Sur le menu à gauche de la page cliquer sur création compteur.

Compteur : AA

Compteur : AB

## FreeCompteur - Accueil - Rubrique d'aide - Contact - Galerie Graphiques - Compteurs Live

- Compteurs PageRank

exclustf || - Flash-url

- Création Compteur

- Administration Compteur Ajouter aux favoris

Contributions

- Galerie Contributions • Puis cliquer sur créer mon compteur.

| FreeCompteur                                    |  |  |
|-------------------------------------------------|--|--|
| Procédure de création du compteur :             |  |  |
| 1/ ∨isitez notre annonceur.                     |  |  |
| Vous ne payez que lorsque nous vous l'amenons   |  |  |
| 2/ Activez votre compteur<br>Créer mon compteur |  |  |
|                                                 |  |  |

## • Création du compteur :

|                                                                               | Création<br>Compteur                            |  |
|-------------------------------------------------------------------------------|-------------------------------------------------|--|
| Identifiant                                                                   | :*                                              |  |
| Mot de passe                                                                  | : *  * Champ obligatoire                        |  |
| Réglez votre heure (Par défaut sur GMT 13:46:46) :                            |                                                 |  |
| (GMT +1:00) Amsterdam, Berlin, Rome, Copenhagen, Bruxelles, Madrid, Paris 🛛 💌 |                                                 |  |
| Demarrer le Compteur à                                                        | : 1                                             |  |
| Url complet de la page de votre<br>Compteur<br>R                              | :                                               |  |
| Refresh                                                                       | <sup>:</sup>                                    |  |
| Choix des Digits                                                              | Sans Digit 💌<br>Consulter la galerie graphiques |  |
|                                                                               | Create                                          |  |
| 355 Choix Graphiques D'interfaces Compteurs Disponible                        |                                                 |  |
| Demo Compteur <b>Sans Digit :</b><br>82054 Visiteurs                          |                                                 |  |
|                                                                               |                                                 |  |

- Bien renseigner la page, ne pas oublier de rentrer votre digit, Refresh ou pas c'est une option que l'on peut modifier plus tard.
- Cliquer sur Create, vos compteurs sont créés.

3 Insérer le compteur dans votre site :

• Choisir le premier code, copier et coller sur votre site dans l'espace que vous avez sélectionné auparavant.